## Accessing Qualtrics Basic Training:

1. Go to <u>https://basecamp.qualtrics.com/series/learn-to-use-qualtrics-research-core</u>. In upper right corner, click "Log In"

| waltrics basecamp | ли<br>)       |            |         |           |          | Search       |  |
|-------------------|---------------|------------|---------|-----------|----------|--------------|--|
|                   | CustomerXM    | EmployeeXM | BrandXM | ProductXM | DesignXM | XM Institute |  |
|                   | <b>€</b> Back |            |         |           |          |              |  |

2. On the login page there is a "Sign in with SSO" option

| qualtrics. <sup>xm</sup>               |
|----------------------------------------|
| Jsername                               |
| Password                               |
| Sign In                                |
| Forgot your password? Sign in with SSO |

3. Type **"TAMUC**" for the company org ID, click **"Continue**" and it will route you through the standard SSO prompt, where your AD credentials should work.

| qualtrics. <sup>xm</sup>              |  |  |  |  |  |  |
|---------------------------------------|--|--|--|--|--|--|
| Enter your company's Organization ID  |  |  |  |  |  |  |
| 🔺 tamud                               |  |  |  |  |  |  |
| https://organization-id.qualtrics.com |  |  |  |  |  |  |
| Continue                              |  |  |  |  |  |  |
|                                       |  |  |  |  |  |  |
| Sign in with a username and password  |  |  |  |  |  |  |
| Sign in with a username and password  |  |  |  |  |  |  |

4. This will sign you into XM Basecamp with access to 7 different modules about how to use QM.